ココナッツのプログラムを組もう 資料

ココナッツとパソコンを接続する方法

## ココナッツとコンピュータの通信について

現在みなさんは、パーソナルコンピュータを使っています。ココナッツも1つのコンピュータです ので、パソコンとココナッツという2台のコンピュータを接続して、通信を行うことになります。 コンピュータ同士の通信にはいくつかの方法があります。 〇イーサネットを使った通信:インターネットなど,無線(wifi)も含む <u>OUSBを使った通信:プリンタ、カメラなど周辺機器との接続</u>,今回もこの接続 〇パラレル接続を使った通信:昔のプリンターはほとんどこの接続 〇シリアル接続を使った通信:RS-232C規格が主流

OS: windows

パソコン(パ

cosmos

今回はパソコン側でターミナル(端末)ソフトを実行して、ココナッツのキーボードとディ スプレイの代わりとします。通信するには仕様にあわせて設定を行わないと正常にやりとりす ることができません。

ココナッツ

OS:

— ココナッツV3通信仕様 USB接続上でRS-232C通信を行う。 接続すると仮想通信ポート COM● ができるので,ターミナルソフトで やりとりする。

## ココナッツとパソコンの接続手順

- ① パソコンとココナッツをUSBケーブルで接続する。
- ② ココナッツの電源を入れる。
- ③ パソコン側でターミナルソフトを起動して、1番以外のCOMポートへ接続する。

ルコンピュータ)

④ エンターキーを押すと,プロンプト(cosmos ver4.0)が表示される。

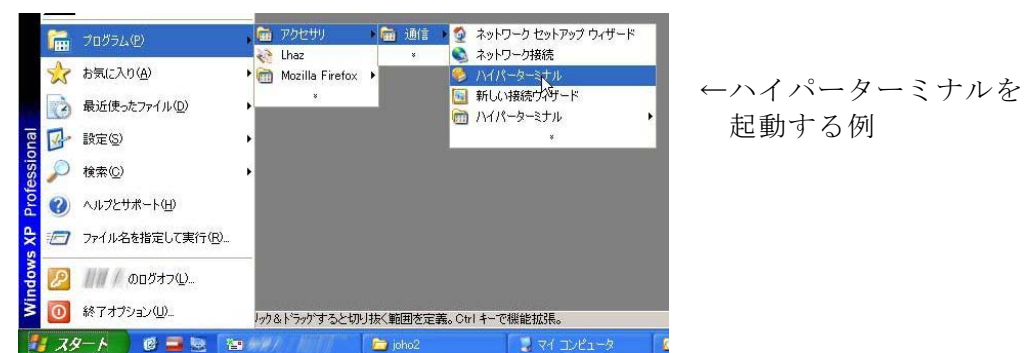

→ココナッツが通信モードで起動している状態。

一度接続が切れたときは, ↓の順番で

①ターミナルソフトを切断>②ココナッツの電源入れ直し>③ターミナルソフトで再接続